## <u>วิธีแก้ไขโปรแกรม ShowHuiay แสดงหน้าต่าง Path not found</u>

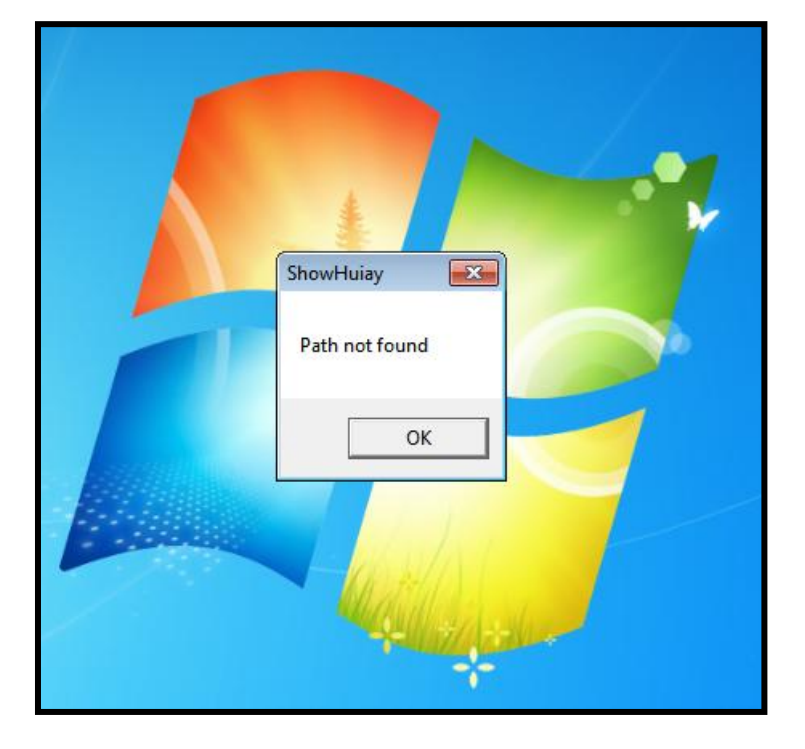

กรณีจะขึ้นหน้าต่าง Path not found ส่วนมากจะเป็นการลงโปรแกรมใหม่

1. เข้าไปที่ไอคอน Computer เลือกคลิก Local Disk (C:)

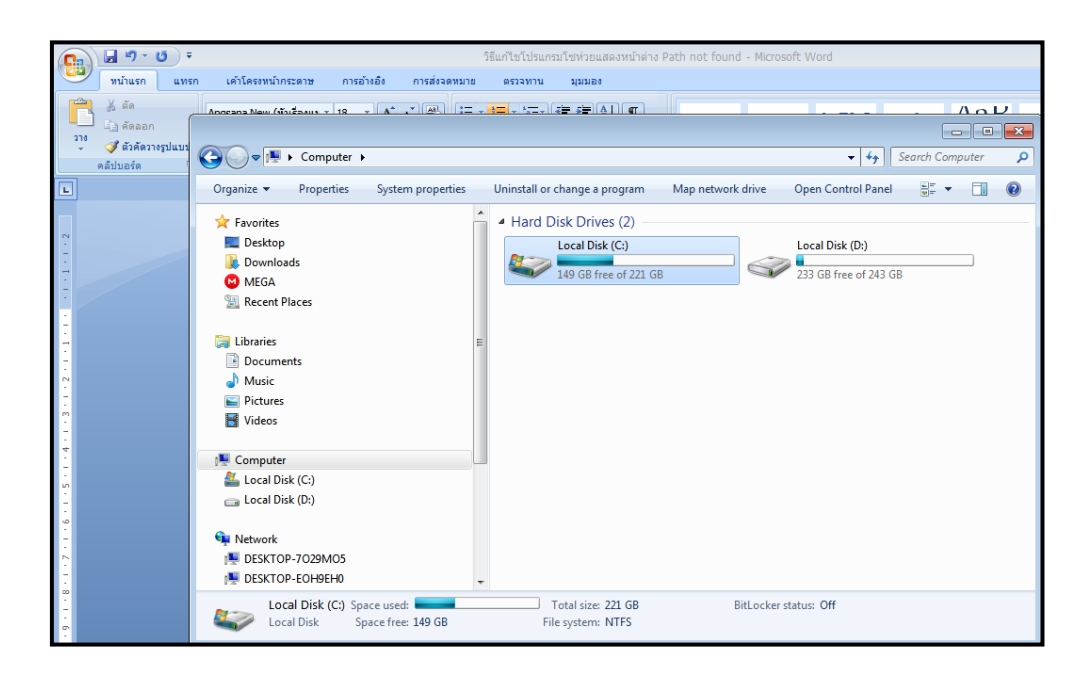

 คับเบิลคลิกโฟลเดอร์ Program Files (x86) หาโฟลเดอร์ ShowHuiay จากนั้นให้คลิกขวา เลือก Copy

|                                |                                     |                  |                   |          |                                  | y •       | Name             | *                         | Date modified    | Type        |   |
|--------------------------------|-------------------------------------|------------------|-------------------|----------|----------------------------------|-----------|------------------|---------------------------|------------------|-------------|---|
|                                |                                     |                  |                   |          | Pravorites                       |           | 🏨 імістозоті Uff | ice                       | 14/04/2020 10:02 | rile tolder |   |
|                                |                                     |                  |                   |          | Desktop                          |           | Microsoft SQ     | Server                    | 15/04/2020 09:59 | File folder |   |
| 🖌 🕞 🗢 🚰 🕨 Computer 🔸 Local Dis | ιk (C:) ▶                           | - 4j             | Search Local Disk | k (C:) 🔎 | M MEGA                           |           | Microsoft SQ     | Server Compact Edition    | 14/04/2020 16:37 | File folder |   |
|                                |                                     |                  | Dan 🖂             |          | S. Recent Places                 |           | Microsoft Vis    | ual Studio                | 14/04/2020 16:02 | File folder |   |
| Organize 🔻 🔚 Open 🛛 Include i  | n library ▼ Share with ▼ New folder |                  | 0= ▼ □            |          | _                                |           | Microsoft Wa     | uai studio 8              | 14/04/2020 16:00 | File folder |   |
| ☆ Favorites                    | A Name                              | Date modified    | Туре              | Size     | 📜 Libraries                      |           | Microsoft.NE     | r                         | 15/04/2020 10:02 | File folder |   |
| E Desktop                      | AccGold2015N                        | 04/05/2020 16:56 | File folder       |          | Documents                        |           | MSBuild          |                           | 14/04/2020 16:02 | File folder |   |
| Downloads                      | Dot Impact Printer 4 X              | 15/04/2020 14:37 | File folder       |          | J Music                          |           | MSECache         |                           | 14/04/2020 16:05 | File folder |   |
| MEGA                           | HD Lacerlet Dro MED M127-M128       | 14/04/2020 15:47 | File folder       |          | Pictures                         | E         | 鷆 Realtek        |                           | 14/04/2020 14:43 | File folder |   |
| Becent Places                  | lintel                              | 14/04/2020 15:19 | File folder       |          | Tideos Videos                    |           | 퉬 REALTEK PCI    | Wireless LAN Driver       | 14/04/2020 14:34 | File folder |   |
|                                | l og Files                          | 17/04/2020 11:11 | File folder       |          | Computer                         |           | 🔰 Realtek Wirel  | ess LAN Adapter Software  | 14/04/2020 14:39 | File folder |   |
| 🗎 Libraries                    | MSOCache                            | 14/04/2020 15:59 | File folder       |          | M Local Disk (C)                 |           | Reference As:    | emblies                   | 14/07/2009 12:32 | File folder |   |
| Documents                      | PerfLogs                            | 14/07/2009 10:20 | File folder       |          | Local Disk (D:)                  | - 1       | ShowHuia         | Open                      |                  | File folder |   |
| A Music                        | Picture                             | 22/04/2020 16:35 | File folder       |          |                                  |           | Uninstall Ir     | Open in new window        |                  | File folder |   |
| Pictures                       | = POS Printer Driver V7.17          | 18/04/2020 16:13 | File folder       |          | 🙀 Network                        |           | Windows I        | เบิลเป็นสมุลบันทึกใน OneN | ote              | File folder |   |
| Videos                         | Program Files                       | 05/05/2020 12:22 | File folder       |          | DESKTOP-7029M05                  |           | Windows          | Upload to MEGA            |                  | File folder |   |
|                                | Program Files (x86)                 | 05/05/2020 12:24 | File folder       | _        | IN DESKTOP-EOH9EH0               |           | Windows I        | Share with                | ,                | File folder |   |
| Computer                       | ProgramData                         | 22/04/2020 15:54 | File folder       | _        | IN DESKTOP-FP36LC1               |           | Windows I        | Restore previous versions |                  | File folder |   |
| Local Disk (C:)                | Seaguil                             | 28/04/2020 16:08 | File folder       |          | DON-PC                           |           | 鷆 Windows 🖡      | Include in library        | •                | File folder |   |
| - Local Disk (D:)              | Techno Bakup                        | 20/04/2020 14:57 | File folder       |          | FF-PC                            |           | 鷆 Windows 🕻 📱    | Add to archive            |                  | File folder |   |
|                                | TempDIR                             | 04/05/2020 17:11 | File folder       |          | I TECHNO_TANOT                   | Ŧ         | · :              | Add to "ShowHuiay.rar"    |                  |             |   |
| 🗣 Network                      | THERMAL Receipt Printer 4.X         | 18/04/2020 15:45 | File folder       |          | ShowHuiay Date modified: 05/05/2 | 020 12:24 | · 🔹              | Compress and email        |                  |             |   |
| ESKTOP-7029M05                 | Users                               | 14/04/2020 14:05 | File folder       |          | File tolder                      |           |                  | Compress to "ShowHuiay    | rar" and email   |             |   |
| N DESKTOP-EOH9EH0              | Windows                             | 05/05/2020 12:30 | File folder       |          |                                  |           |                  | Send to                   | •                |             | 1 |
| ESKTOP-FP36LC1                 | AiOLog                              | 14/04/2020 16:31 | Text Document     |          |                                  |           |                  | Out                       |                  |             |   |
| NON-PC                         |                                     |                  |                   |          |                                  |           |                  | Conv                      |                  |             |   |
| 💻 FF-PC                        |                                     |                  |                   |          |                                  |           |                  | copy                      |                  | 9           |   |
| I TECHNO TANUT                 |                                     | •                |                   |          |                                  |           |                  | Create shortcut           |                  |             |   |
|                                | * *                                 |                  |                   | ,        |                                  |           |                  | 🕴 Delete                  |                  |             |   |

กลับไปหน้าต่าง Disk (C:) ดับเบิลคลิก Program Files จากนั้นให้คลิกขวาเลือก Paste
 เพื่อวางโฟลเดอร์ ShowHuiay ที่ Copy มาจาก Program Files (x86)

|                                                                                                    |                                                                                                    |                                                                                                    | 0                                                                                                    |        |                                                                                                    |                                                |                   |                                                                                                    |                                                                                                    |                                                                                                    |           | ×   |
|----------------------------------------------------------------------------------------------------|----------------------------------------------------------------------------------------------------|----------------------------------------------------------------------------------------------------|----------------------------------------------------------------------------------------------------|--------|----------------------------------------------------------------------------------------------------|------------------------------------------------|-------------------|----------------------------------------------------------------------------------------------------|----------------------------------------------------------------------------------------------------|----------------------------------------------------------------------------------------------------|-----------|-----|
| 🚱 🔍 🖉 🕨 Computer 🕨 Local Disk (C:) 🕨                                                                          |                                                                                                    | <b>- - - + + + +</b>                                                                                                    | Search Local Disk                                                                                             | (C:) 🔎 | (3)                                                                                                    | Computer      Local D                          | isk (C:) 🕨 Progra | m Files 🔸                                                                                                    | ÷ 47                                                                                                    | Search Progr                                                                                                  | ram Files | Q   |
| Organize 💌 😭 Open 🛛 Include in library 💌                                                                      | Share with 👻 New folder                                                                                                    |                                                                                                    | ii • 🗖                                                                                                    | 0      | Organize 🔻                                                                                                    | Include in library 🔻                           | Share with 🔻      | New folder                                                                                                    |                                                                                                    | 855 🔻                                                                                                    |           | 0   |
| Favorites     Destop     Downloads     MercA     Recent Places     Documents     Music     Music     Platures | Name AccGold2015N Dot Impact Printer 4.X H PP_Loselet, Pro_MFP_M127-M128 Intel Intel Intel Intel MSOCache PerfLogs Pficture ProSpinate Draws V2 17 | Date modified<br>04/05/2020 16:56<br>15/04/2020 14:37<br>14/04/2020 15:47<br>12/04/2020 15:19<br>12/04/2020 15:19<br>12/04/2020 11:11<br>14/04/2020 15:59<br>14/07/2029 10:20<br>12/04/2020 16:35 | Type<br>File folder<br>File folder<br>File folder<br>File folder<br>File folder<br>File folder<br>File folder | Size   | ★ Favorites ■ Destop ₩ Download ₩ Download ₩ Maxie ₩ Decent P ₩ Docume ₩ Data ₩ Data ₩ Pettures ■ Pettures                                                                                                    | ds<br>laces<br>nts                             | E                 | Name<br>Pro-<br>Internet Explorer<br>Microsoft Granes<br>Microsoft Office<br>Microsoft SQL Server<br>Microsoft Visual Studio 10.0<br>Microsoft Vitra<br>Microsoft Vitra<br>Microsoft Vitra<br>Microsoft Vitra | Date modified<br>14/04/2020 15:02<br>21/11/2010 14:06<br>21/11/2010 14:16<br>14/04/2020 16:00<br>15/04/2020 16:00<br>15/04/2020 10:00<br>15/04/2020 10:00<br>15/04/2020 10:00<br>15/04/2020 10:00<br>14/07/2000 12:22<br>View | Type<br>rite totaer<br>File folder<br>File folder<br>File folder<br>File folder<br>File folder<br>File folder |           | 5 * |
| Videos                                                                                                    | Program Files                                                                                                    | 05/05/2020 12:22<br>05/05/2020 12:22<br>22/04/2020 15:54                                                                                                    | File folder<br>File folder                                                                                    |        | Videos                                                                                                    |                                                |                   | Seagull Synaptics Uninetal Information                                                                                                    | Sort by<br>Group by<br>Refresh                                                                                                    | *                                                                                                    |           |     |
| Local Disk (C:)                                                                                               | Seagull                                                                                                    | 28/04/2020 15:54<br>28/04/2020 16:08<br>20/04/2020 14:57<br>04/05/2020 17:11                                                                                                    | File folder<br>File folder<br>File folder                                                                     |        | 👗 Local Dis                                                                                                    | k (C:)<br>k (D:)                               | _                 | Windows Defender                                                                                                    | Customize this fold                                                                                                    | er                                                                                                    |           |     |
| 🗣 Network                                                                                                    | <ul> <li>Teinpolitik</li> <li>TriefRMAL Receipt Printer 4.X</li> <li>Users</li> <li>Windows</li> <li>AiOLog</li> </ul>                             | 18/04/2020 15:45<br>14/04/2020 14:05<br>05/05/2020 13:10<br>14/04/2020 16:31                                                                                                    | File folder<br>File folder<br>File folder<br>File folder<br>Text Document                                     |        | Image: Network         Image: Network           Image: Network         Image: Network           Image: Network <td< th=""><th>NT-ZEER<br/>2-7029M05<br/>2-EOH9EH0<br/>2-FP36LC1</th><th></th><th>Windows Media Player<br/>Windows Media Player<br/>Windows Noto Viewer<br/>Windows Potoble Devices<br/>Windows Sidebar<br/>Windows Sidebar</th><th>Paste shortcut<br/>Share with<br/>New<br/>Properties<br/>14/04/2020 15:42</th><th>+<br/>File folder</th><th></th><th></th></td<> | NT-ZEER<br>2-7029M05<br>2-EOH9EH0<br>2-FP36LC1 |                   | Windows Media Player<br>Windows Media Player<br>Windows Noto Viewer<br>Windows Potoble Devices<br>Windows Sidebar<br>Windows Sidebar                                                                          | Paste shortcut<br>Share with<br>New<br>Properties<br>14/04/2020 15:42                                                                                                    | +<br>File folder                                                                                              |           |     |
| Program Files Date modified: 05/05/2020<br>File folder                                                        | 12:22                                                                                                    | 1                                                                                                    |                                                                                                    | 1      | 25                                                                                                    | items                                          |                   |                                                                                                    |                                                                                                    |                                                                                                    |           |     |

4. ถ้ามีหน้าต่างแบบนี้แสดงขึ้นมาให้กลิก Continue

| r                               |                    |                                                  |                         |              |          | ×   |
|---------------------------------|--------------------|--------------------------------------------------|-------------------------|--------------|----------|-----|
| 🚱 🗢 📕 🕨 Computer 🕨 Local Di     | isk (C:) 🕨 Progran | n Files 🕨                                        | <b>-</b> <sup>4</sup> 7 | Search Progr | am Files | ٩   |
| Organize 👻 Include in library 💌 | Share with 💌       | New folder                                       |                         |              |          | 0   |
| ☆ Favorites                     | *                  | Name                                             | Date modified           | Туре         |          | s ^ |
| E Desktop                       |                    | Adobe                                            | 14/04/2020 16:06        | File folder  |          |     |
| Downloads                       |                    | \mu Common Files                                 | 14/07/2009 10:20        | File folder  |          |     |
| MEGA                            |                    | 퉬 DVD Maker                                      | 21/11/2010 14:16        | File folder  |          |     |
| 🔢 Recent Places                 |                    | 🕌 HP                                             | 14/04/2020 15:52        | File folder  |          |     |
|                                 |                    | <u> </u>                                         | 21 41 /2010 14 07       | folder       |          |     |
| 🛜 Libraries                     | Destination Fold   | Jer Access Denied                                |                         | 🚈 e folder   |          |     |
| Documents                       | 🔒 You'll           | I need to provide administrator permission to co | opy to this folder      | e folder     |          |     |
| J Music                         | I 📥 N              | Program Files                                    |                         | e folder     |          | -   |
| Pictures                        |                    | Date created: 14/07/2009 10:                     | 20                      | tolder       |          | -   |
| Videos                          |                    |                                                  |                         | e folder     |          |     |
| Computer                        |                    |                                                  |                         | e folder     |          | -11 |
| Local Disk (C:)                 |                    |                                                  |                         | e folder     |          | - 1 |
| Local Disk (D:)                 |                    |                                                  |                         | folder       |          |     |
|                                 |                    | Continue Skin                                    | Cancel                  | folder       |          |     |
| 🗣 Network                       |                    | Contailde Ship                                   | cuncer                  | e folder     |          |     |
| ACCOUNT-ZEER                    |                    | 🕌 Windows Defender                               | 21/11/2010 14:06        | File folder  |          |     |
| PESKTOP-7029M05                 |                    | 퉬 Windows Journal                                | 21/11/2010 14:16        | File folder  |          |     |
| 🛤 DESKTOP-EOH9EH0               |                    | 퉬 Windows Mail                                   | 21/11/2010 14:06        | File folder  |          |     |
| 💻 DESKTOP-FP36LC1               |                    | 퉬 Windows Media Player                           | 21/11/2010 14:06        | File folder  |          |     |
| P DON-PC                        |                    | Windows NT                                       | 14/07/2009 12:32        | File folder  |          | -   |
| I ₩ FF-PC                       |                    |                                                  |                         |              |          | F.  |
| 25 items                        |                    |                                                  |                         |              |          |     |

5. ให้กดปิดหน้าต่างนี้ออกไปแล้วดับเบิลคลิกที่ไอคอน ShowHuiay จากนั้นก็ใช้งานได้ ตามปกติค่ะ (User: Admin / Pass: 111)

| Showitunay | 🔭 Login 🗖 🗖 🖾 |
|------------|---------------|
|            | User Name:    |
|            | Password:     |
|            | OK Cancel     |
|            |               |
|            |               |
|            | Mailling and  |